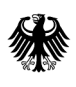

Bundesamt für Wirtschaft und Ausfuhrkontrolle

# Ausfüllhilfe für profi-Online

für das Förderprogramm "Modernisierung der Produktion in der Fahrzeughersteller-und Zulieferindustrie"

#### 1. Einleitung

Profi-Online ist die browserbasierte Schnittstelle für Zuwendungsempfänger im Verwaltungssystem profi, mit welchem von Seiten des Zuwendungsgebers Vorhaben vom Antrag bis zum Verwendungsnachweis abgewickelt werden. Über profi-Online können die mit einer Bewilligung von Bundesmitteln verbundenen formalen Pflichten weitgehend digital erfüllt werden wie z. B. die Zulieferung von Verwendungsnachweisen.<sup>1</sup>

### 2. Anmeldung

Sollten Sie noch keinen Zugang zu profi-Online besitzen, erhalten Sie ein zweiteiliges Passwort sobald der Zuwendungsbescheid erstellt wird. Den ersten Teil des Passwortes erhalten Sie per E-Mail. Mit dem Zugang des Zuwendungsbescheides erhalten Sie den zweiten Teil Ihres Passwortes, um sich bei profi-Online zu registrieren (siehe Abbildung 1). Bitte folgen Sie den Schritten auf dem Formular "Zugangsdaten für Profi-Online", damit Sie sich anmelden können.

Nach dem Klicken auf "Anmeldung mit Passwort" erscheint bei dem ersten Login die Aufforderung zur Änderung des einmaligen Passworts (siehe Abbildung 2).

| Passwortän                | derung          |
|---------------------------|-----------------|
| Benutzerdaten             |                 |
| Nachname:                 |                 |
| Vorname:                  |                 |
| E-Mail:                   |                 |
| Anmeldedaten<br>Benutzer: |                 |
| Neues<br>Passwort:        |                 |
| Bestätigung:              |                 |
|                           | Passwort ändern |

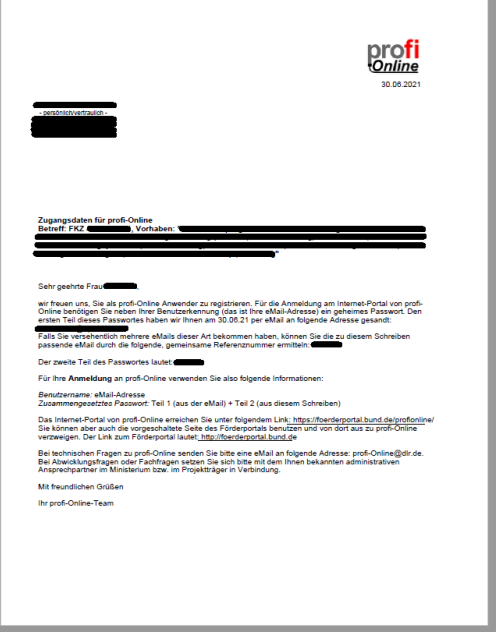

Abbildung 1 - Zugangsdaten für profi-Online

Abbildung 2 - Passwortänderung

# Bitte bewahren Sie das 8-stellige Passwort für den Erstzugang unbedingt auf. Wenn Ihr Zugang zu profi-Online wegen 5-maliger falscher Passworteingabe gesperrt wurde, können Sie dieses 8-stellige Passwort als Super-Pin benutzen.

Nach Eingabe von Nutzerkennung und Passwort gelangen Sie durch Bestätigen der Schaltfläche "Anmelden" in die Maske "Vorhabenliste" (siehe Abbildung 3). Zu Beginn werden Sie Ihr Vorhaben nicht finden. Das Vorhaben wird erst freigeschaltet, sobald der Zuwendungsbescheid rechtskräftig ist und Sie uns den unterzeichneten profi-Online-Antrag zugesendet haben. Sofern Sie zusammen mit dem unterschriebenen profi-Online-Antrag die Rechtsbehelfsverzichtserklärung einreichen, wird Ihr Zugang von uns direkt freigeschaltet. Der Antrag zu profi-Online kann entweder in Ihrem Antrag enthalten sein oder Sie haben von uns mit dem Zuwendungsbescheid einen Antrag zu profi-Online erhalten, welchen Sie uns bitte unterschrieben zurücksenden.

<sup>&</sup>lt;sup>1</sup> Vgl. Bundesministerium für Bildung und Forschung: profi-Online Handbuch 13.0, 13. Aufl., Köln, Deutschland: DLR (Deutsches Zentrum für Luftund Raumfahrt e. V.), 2020.

| <b>profi</b><br>Online |                                                     |                   |                               |       |          |     |
|------------------------|-----------------------------------------------------|-------------------|-------------------------------|-------|----------|-----|
| Abmelden               | ▶ Home                                              |                   |                               |       |          |     |
| Bonutzoroinstellung    | Vorhabenliste                                       |                   | Ansicht: Freigeschaltet V >   |       |          |     |
| benutzeremstenung      | 🖂 Förderkennzeichen Ministerium Projektträger Thema | Verbuchungsstelle | Projektleitung Vorhabenstatus | Datum | Laufzeit | Тур |
|                        | O BMWi BAFA                                         |                   | Freigeschaltet                | _     |          | AZA |
|                        | Auswä                                               | hlen              |                               |       |          |     |
| Vorhabenliste          |                                                     |                   |                               |       |          |     |
| Vorhaben-Export (XML)  |                                                     |                   |                               |       | •        |     |
|                        |                                                     |                   |                               |       |          |     |
| Neuigkeiten            |                                                     |                   |                               |       |          |     |
| Hilfe (Handbuch)       |                                                     |                   |                               |       |          |     |
| Kontakt                |                                                     |                   |                               |       |          |     |
|                        |                                                     |                   |                               |       |          |     |

Abbildung 3 - Vorhabensliste

## 3. Allgemeine Formularbearbeitung

Wenn Sie Ihr Vorhaben ausgewählt haben, sehen Sie in profi-Online Ihren bewilligten Antrag sowie alle wichtigen Formulare. Insbesondere das Einreichen von Zahlungsanforderungen, der Zwischennachweis und das Einreichen des Verwendungsnachweises wird nachfolgend erläutert.

Eine Übersicht (siehe Abbildung 4) aller notwendigen Formulare erhalten Sie direkt nach der Auswahl des Vorhabens. Dort ist auch das Fälligkeitsdatum hinterlegt, bis wann die einzelnen Formulare im BAFA einzureichen sind.

| Termine           |                          | Ansicht: | offene Termine 🗸 >      |
|-------------------|--------------------------|----------|-------------------------|
| Fälligkeitsdatum  | Betreff                  |          | Status                  |
| 30.06.2022        | Verwendungsnachweis      |          | offen                   |
| 30.06.2022        | Schlussbericht           |          | offen                   |
| 30.09.2022        | Veröffentlichung         |          | offen                   |
|                   |                          |          | * = Neuer Vorlagetermin |
| Post              |                          |          |                         |
| Es steht keine Po | st zur Verfügung.        |          |                         |
| Archiv            |                          |          |                         |
| Datum             | Betreff                  |          | Status                  |
| 31.05.2021        | Zahlungsanforderung      |          | erledigt                |
| Bescheide         |                          |          |                         |
| Es stehen keine E | Bescheide zur Verfügung. |          |                         |
| Anträge           |                          |          |                         |
| Eingangsdatum     | Name                     |          | Art des Antrags         |
| 29.03.2021        |                          |          | Erstantrag              |
|                   |                          |          |                         |

#### Abbildung 4 - Übersicht Formulare

Hinter den blau geschriebenen Begriffen ist der entsprechende Antrag hinterlegt, welchen Sie sich jederzeit anschauen, ausdrucken oder speichern können.

### 3.1 Zahlungsanforderung anhand eines Beispiels

Um Ihnen den Umgang der Formulare zu erleichtern, zeigen wir Ihnen dies anhand eines Beispiels: Sie haben einen Zuwendungsbescheid mit folgenden Ausgaben- und Finanzierungsplan erhalten:

| Investitionen gem. Ziffer                         | 1.             | 200.000,00 Euro |         |
|---------------------------------------------------|----------------|-----------------|---------|
| Flankierende Investition                          |                | 0,00 Euro       |         |
| Investitionsmehrausgabe<br>Energieeffizienzmaßnah |                | 0,00 Euro       |         |
| Gesamt                                            | 1.2            | 200.000,00 Euro |         |
| Förderbetrag BAFA                                 | 480.000,00 E   | luro            | 40,0 %  |
| Eigenmittel                                       | luro           | 60,0 %          |         |
| Sonstige                                          | luro           | 0,0 %           |         |
| Gesamt                                            | 1.200.000,00 E | luro            | 100,0 % |

Nachdem Sie die Rechnung in Höhe von 1.200.000,00 Euro netto von Ihrem Lieferanten erhalten haben, möchten Sie die Zuwendung anfordern.

Klicken Sie hierzu auf "Zahlungsanforderung". Bitte beachten Sie, dass Sie dieses Feld nur sehen, wenn Sie vorher Ihr Vorhaben ausgewählt haben. Abbildung 5 zeigt beispielhaft den Aufbau des Formulars. Nur die Flächen, welche weiß hinterlegt sind, können von Ihnen ausgefüllt werden. Dies haben wir mittels der Beispielangaben rot dargestellt. Die grünen Felder zeigen an, was profi-Online anhand der von Ihnen angegebenen Daten berechnet.

| Abmelden                   | Home > Zahlungsanforder                                                      | ung                   |                                  |                           |                  |                   |               |  |
|----------------------------|------------------------------------------------------------------------------|-----------------------|----------------------------------|---------------------------|------------------|-------------------|---------------|--|
|                            | Zahlungsanforderung                                                          | 1                     |                                  |                           |                  |                   |               |  |
| Benutzereinstellung        | Zahlungsempfänger:                                                           | Beispielunternehmen X | /Z GmbH                          |                           |                  |                   |               |  |
|                            | Förderkennzeichen:                                                           | 46FZ                  | ]                                | Zuwendun                  | ng 2021 :        | 456.000,00        |               |  |
|                            | Ort*:                                                                        | Musterstadt           |                                  | Davon noo                 | ch verfügbar:    | 456.000,00        |               |  |
|                            | Datum:                                                                       |                       | _                                | Kassenbes                 | stand 2020 :     | 0,00              |               |  |
| Vorhabenliste              | Gewünschter Zahlungstermin:                                                  | 01.08.202             | 1                                | Vorläufige                | r Kassenbestand: | 0,00              |               |  |
| vonabenniste               | Hinweis auf UberwTräger:                                                     | Digitalisierung 4.0   | -                                |                           |                  | 10.0              |               |  |
| Vorhaben-Export (XML)      | BIC: Hier steht Ihre BIC Bundesanteil in %: 40,0                             |                       |                                  |                           |                  |                   |               |  |
| Vorhabenbenutzer           | 1DAWI                                                                        | 1110                  | i stent me iban                  |                           |                  |                   |               |  |
| Hilfe anfordern            |                                                                              |                       | Bisher in 2021 abgerechnete      | In 2021 entstar           | ndene Ausgaben   | Geplante Ausgaben | _             |  |
|                            | Pos Cesamt-Finanzieru                                                        | ngenlan               | und geplante Ausgaben            | bis*: 01.                 | 08.2021          | bis*:             | Sperre        |  |
|                            | Pos. desantermanzieru                                                        | ngspian               | (Sparte 2)                       | (Spa                      |                  | (Sparce 5)        | Sperre        |  |
| Termine/Post/Archiv        | 0812 Beschäftigte E12-E15                                                    |                       | 0,00                             |                           | 0,00             | 0,0               | 0             |  |
| Termine, Fost, Areniv      | 081/ Beschartigte EI-EII                                                     | etta ale              | 0,00                             |                           | 0,00             | 0,0               | 2             |  |
| Statusinformation als HTML | 0820 Contemplanger (innell) i                                                | 1 AID                 | 0,00                             |                           | 0,00             | 0,0               | 2             |  |
| Ctatusinformation als DDC  | 0831 Gegenstände his 800/41                                                  | 0/400€                | 0,00                             | 1                         | 0,00             | 0,0               | 2             |  |
| Statusiniorniation als PDF | 0834 Mieten und Rechnerkost                                                  | en                    | 0,00                             | 1                         | 200.000,00       | 0.0               | 1             |  |
| Statusinformation als XML  | 0835 Vergabe von Aufträgen                                                   |                       | 0,00                             |                           | 0.00             | 0,0               |               |  |
|                            | 0843 Sonstige allgemeine Ver                                                 | waltungsausgaben      | 0,00                             |                           | 0.00             | 0,0               | 0             |  |
|                            | 0846 Dienstreisen                                                            |                       | 0,00                             |                           | 0,00             | 0,0               | 0             |  |
| Zahlungsanforderung        | 0850 Gegenstände > 800/410                                                   | /400 €                | 0,00                             |                           | 0,00             | 0,0               | 5             |  |
|                            | Summen                                                                       |                       | 0,00                             | 1                         | .200.000,00      | 0,0               | 5             |  |
| Zwischennachweis           | 44 B) 1                                                                      |                       |                                  |                           |                  |                   |               |  |
| Zwischenbericht            | 14 Bisher anzurechnen<br>15 Bisherige Ausgaben ins<br>(Rundesanteil von Spal | igesamt               |                                  | 0,00                      |                  | Č                 | Sperre        |  |
| Haushaltsdaten             | 16 Derzeitiger Kassenbest<br>(14./.15)                                       | and                   |                                  | - 456.000,00              |                  | *                 | Pflichtangabe |  |
| Verwendungsnachweis        | 17 Zusätzlich zu verrechn<br>18 Geplante Ausgaben                            |                       |                                  |                           |                  |                   |               |  |
| Erfolgskontrollbericht     | (Bundesanteil von Spal<br>19 Angeforderte Bundesm<br>(18./.16./.17)          | ittel                 |                                  | 456.000,00                |                  |                   |               |  |
| Berichtsblatt              | 20 Zu zahlende Zinsen                                                        |                       |                                  |                           |                  |                   |               |  |
| Document control sheet     | Bemerkung:                                                                   |                       |                                  |                           |                  |                   |               |  |
|                            | Hier können Sie beispi                                                       | elweise die Rechnung  | snummer eintragen.               |                           |                  |                   |               |  |
|                            |                                                                              |                       |                                  |                           |                  |                   |               |  |
| Neuigkeiten                |                                                                              |                       |                                  |                           |                  |                   |               |  |
| Hilfe (Handbuch)           |                                                                              |                       |                                  |                           |                  |                   |               |  |
| Kontakt                    |                                                                              |                       |                                  |                           |                  |                   | 11            |  |
|                            | Anhang:                                                                      |                       |                                  |                           |                  |                   |               |  |
|                            | v                                                                            |                       | Die Deskiesenen für die 4 f. d   | and the second start for  |                  |                   |               |  |
|                            |                                                                              |                       | Die bestimmungen für die Anforde | erung der Mittel sind bei | achtet worden.   | -                 |               |  |
| profiOnline-13.3.0.4       | Berechner                                                                    | n/Speichern A         | nhang verwalten Endfa            | assung absenden           | Entwurf drucken  |                   |               |  |
|                            |                                                                              | Abbildung E           | Pointial Zahlungaar              | fordorung                 |                  |                   |               |  |

Abbildung 5 - Beispiel Zahlungsanforderung

Beachten Sie hierbei, dass im Bewilligungszeitraum nur 95% der Zuwendung angefordert werden können, soweit sie zur Deckung anfallender Ausgaben für den Zuwendungszweck in den nächsten sechs Wochen ab Mittelanforderung benötigt werden. Daher stehen in diesem Beispiel nur 456.000,00 Euro statt 480.000,00 Euro zur Auszahlung zur Verfügung.

Die Bezeichnung der Felder kann in manchen Fällen irritieren. Bei den Bezeichnungen handelt es sich um ein Anzeigeproblem. Folgende Felder sind relevant:

| Bezeichnung in profi Online              | Tatsächliche Bezeichnung                                                                     |
|------------------------------------------|----------------------------------------------------------------------------------------------|
| <b>F0831</b> Gegenstand bis 800/410/400€ | Ausgaben, welche nach Ziffer 2.1 der Richtlinie beantragt<br>wurden                          |
| <b>F0850</b> Gegenstände >800/410/400€   | Ausgaben, welche nach Ziffer 2.2 der Richtlinie beantragt<br>wurden (flankierende Maßnahmen) |

In Abbildung 5 sind keine Investitionen gem. Ziffer 2.2 (Beratungen oder Qualifizierungsmaßnahmen) gefördert worden, demnach ist das entsprechenden Felder 0850 auch nicht beschreibbar.

Folgende Felder sind immer auszufüllen:

- ➢ Gewünschter Zahlungstermin
- > In 2021 entstandene Ausgaben bis ... (Spalte 3)
  - Feld F0831 (Ausgaben nach Ziffer 2.1 der Richtlinie), wenn vorhanden
  - Feld F0850 (Ausgaben nach Ziffer 2.2 der Richtlinie), wenn vorhanden
- ➢ und/oder
- > Geplante Ausgaben bis ... (Spalte 5) (Ausgaben, welche innerhalb der nächsten 6 Wochen anfallen)
  - Feld F0831 (Ausgaben nach Ziffer 2.1 der Richtlinie), wenn vorhanden
  - Feld F0850 (Ausgaben nach Ziffer 2.2 der Richtlinie), wenn vorhanden

Geben Sie in den Feldern F0831 sowie F0850 immer **die volle Höhe der tatsächlich** entstandenen und/oder der geplanten **Ausgaben** an, nicht nur den Bundesanteil am Projekt. Das Programm errechnet selbstständig den prozentualen Zuwendungsanteil (siehe Abbildung 5 in grün).

Nachdem Sie alle erforderlichen Felder ausgefüllt haben, gehen Sie zunächst auf "Berechnen/Speichern" und nach Kontrolle der eingegebenen Daten auf "Endfassung absenden". Drucken Sie die Endfassung sodann aus, unterzeichnen diese und schicken uns das Original per Post oder eingescannt per Mail an <u>foerderung-fahrzeughersteller@bafa.bund.de</u>. Nach Erhalt der originalen Zahlungsanforderung wird diese von uns überprüft und freigegeben.

#### 3.2Zwischennachweis und Zwischenbericht

Die Anforderung über profi-Online sind standardisiert, daher steht Ihnen das Formular zum Zwischennachweis zur Verfügung. **In diesem Förderprogramm ist weder ein Zwischennachweis noch ein Zwischenbericht erforderlich**.

Das Einreichen des Verwendungsnachweises (siehe Punkt 3.3) nachdem Sie Ihr Vorhaben abgeschlossen haben, ist ausreichend. Die in der Terminübersicht (siehe Abbildung 4) befindliche Fristsetzung des Zwischennachweises ist zu ignorieren.

#### 3.3 Verwendungsnachweis

Der Verwendungsnachweis dient als Bericht über Ihr abgeschlossenes Projekt, indem Sie die inhaltlichen Arbeiten und zahlenmäßigen Nachweise dem Fördermittelgeber (hier BAFA) nachweisen. Die Einreichung des Verwendungsnachweises hat innerhalb sechs Monate nach Ende des Bewilligungszeitraums zu erfolgen. Dabei sind vier Dokumenten einzureichen, welche im Folgenden näher Erläutert werden:

| Name des<br>Dokuments                | Wo zu finden?                                                                                   | Hinweise                                                                                                    |
|--------------------------------------|-------------------------------------------------------------------------------------------------|----------------------------------------------------------------------------------------------------|
| Formular<br>Verwendungs-<br>nachweis | in Profi-Online                                                                                 | Diesem Formular kann in Profi-Online die drei<br>nachfolgenden Formulare beigefügt werden.                                                                                                    |
| Sachbericht                          | auf Anfrage, bzw. ab Juli 2022 auf der<br>Homepage unter Informationen zum<br>Thema / Formulare | Das Formular Sachbericht soll Ihren aktuellen Ist-<br>Zustand Ihres Vorhabens beschreiben und wird mit<br>dem Soll-Zustand aus der Projektbeschreibung<br>abgeglichen.<br>Dieses Dokument ist sowohl elektronisch als auch<br>im Original unterzeichnet einzureichen.                                                                                                    |
| Belegliste                           | auf Anfrage, bzw. ab Juli 2022 auf der<br>Homepage unter Informationen zum<br>Thema / Formulare | In der Belegliste werden alle Ausgaben der<br>einzelnen Positionen chronologisch aufgelistet. Die<br>Ausgaben sind netto und abzüglich Skonti und<br>Rabatte anzugeben.<br>Die elektronische Übersendung des Formulars ist<br>ausreichend.                                                                                                    |
| Nachweis<br>Einnahme                 | auf Anfrage, bzw. ab Juli 2022 auf der<br>Homepage unter Informationen zum<br>Thema / Formulare | <ul> <li>Nachweis über die Einnahmen. Einnahmen sind<br/>Ihre Eigenmittel, evtl. genutzte Fremdmittel und<br/>die bereits erhaltenen Fördermittel.</li> <li>Die Finanzierungsarten Mietkauf und Leasing sind<br/>in diesem Förderprogramm ausgeschlossen. Auch<br/>Sale-and-Mietkauf-Back und Sale-and-Lease-Back<br/>sind innerhalb des Bewilligungszeitraums<br/>ausgeschlossen.</li> <li>Die elektronische Übersendung des Formulars ist<br/>ausreichend.</li> </ul> |

Rechnungen und Zahlungsbelege sind nur auf Anfrage einzureichen.

## Drucken Sie die Endfassung des Formulars Verwendungsnachweis und den ausgefüllten Sachbericht aus, unterzeichnen diese und schicken uns das Original per Post an

Bundesamt für Wirtschaft und Ausfuhrkontrolle Investitionsprogramm zur Modernisierung der Produktion in der Fahrzeughersteller- und Zulieferindustrie Referat 424 Frankfurter Straße 29 – 35 65760 Eschborn.

Das Versenden der Unterlagen auf elektronische Weise über profi-Online oder per Mail ist in diesem Fall nicht ausreichend.

## 3.3.1 Formular Verwendungsnachweis

Auch hier möchten wir Ihnen dem Verwendungsnachweises anhand eines Beispiels vorstellen. Im Formular Verwendungsnachweis (siehe Abbildung 5) geben Sie die tatsächlichen netto Ausgaben (abzüglich Skonti und

Rabatten) in den entsprechenden Feldern (Feld 0831 für Investitionen nach Ziffer 2.1 bzw. Feld 0850 für flankierende Investitionen nach Ziffer 2.2) ein. Die Felder 15 und 16 (siehe roter Pfeil) werden mit den tatsächlich gebrauchten Eigen- bzw. Fremdmittel gefüllt, welche Sie für die Umsetzung Ihres Vorhabens benötigt haben.

| für Zuwendungen auf                                | I <b>snachweis</b><br>Ausgabenbasis                           |                                                      |             | VNZ                                                        | ZA                          |                                                                |
|----------------------------------------------------|---------------------------------------------------------------|------------------------------------------------------|-------------|------------------------------------------------------------|-----------------------------|----------------------------------------------------------------|
| -<br>Zuwendungsempfänge                            |                                                               |                                                      |             |                                                            |                             |                                                                |
| Drt*:                                              | Musterstadt                                                   | Datum:                                               | 31.08.2021  |                                                            |                             |                                                                |
| Förderkennzeichen:                                 |                                                               | Zeitraum                                             | 03.05.2021  | bis 31.12.2021                                             |                             |                                                                |
| Bundesanteil in %:                                 | 50,00                                                         | Bewilligte Zuwendung:                                |             | 480.000,00                                                 |                             |                                                                |
|                                                    |                                                               | Gezahlte Bundesmittel:                               |             | 456.000,00                                                 |                             |                                                                |
| Position                                           |                                                               | Abgerechnete Ausgaben<br>insgesamt bis einschl. 2021 |             | Gesamt-<br>Finanzierungsplan                               | Sperre                      | Geben Sie nur Ausgaben innerl<br>Ihres Bewilligungszeitraums a |
| 812 Beschäftigte E12                               | E15                                                           | 0,00                                                 |             | 0,00                                                       |                             | Da nur diese förderfähia sindl                                 |
| 817 Beschäftigte E1-8                              | 11                                                            | 0,00                                                 |             | 0,00                                                       |                             | Du nur diese jorderjunig sind:                                 |
| 820 Lohnempfänger(                                 | nnen) MTArb                                                   | 0,00                                                 |             | 0,00                                                       |                             |                                                                |
| 822 Beschäftigungsei                               | ntgelte                                                       | 0,00                                                 |             | 0,00                                                       |                             |                                                                |
| 831 Gegenstände bis                                | 800/410/400€                                                  | 1.200.000,00                                         |             |                                                            |                             |                                                                |
| 834 Mieten und Rech                                | nerkosten                                                     | 0,00                                                 |             | 0,00                                                       |                             |                                                                |
| 835 Vergabe von Auf                                | rägen                                                         | 0,00                                                 |             | 0,00                                                       |                             |                                                                |
| 843 Sonstige allgeme                               | ine Verwaltungsausgaben                                       | 0,00                                                 |             | 0,00                                                       |                             |                                                                |
| 846 Dienstreisen                                   |                                                               | 0,00                                                 |             | 0,00                                                       |                             |                                                                |
| 850 Gegenstände > 8                                | 00/410/400 €                                                  | 0,00                                                 |             | 0,00                                                       |                             |                                                                |
| Summen                                             |                                                               | 0,00                                                 |             | 0,00                                                       |                             |                                                                |
| 4Abgerechnete Ausga                                | ben                                                           |                                                      | 0,00        | Nachweisliche Gegens                                       | stände                      |                                                                |
| 5Anteil Eigenmittel It.                            |                                                               |                                                      | 720.000.00  | oder hergestellt                                           | jeschafft                   |                                                                |
| 6Anteil Mittel Dritter u                           | nd                                                            |                                                      |             | sind mit allen er                                          | forderlichen                |                                                                |
| Einnahmen lt.<br>Finanzierungsplan o<br>17         | hne Zeile                                                     |                                                      | 0,00        | <ul> <li>Angaben in der l<br/>Liste vollständig</li> </ul> | erfasst                     |                                                                |
| 7Weitere Mittel Dritte<br>Einnahmen ohne Ze        | r und<br>ile 16                                               |                                                      |             | Bescheinigung d<br>Prüfungseinrichte                       | er eigenen<br>ung liegt vor |                                                                |
| a) Gesamt b) Bu                                    | ndesanteil <sup>1)</sup> a)                                   | 0,00 b)                                              | 0,00        | rechnerischen Ri                                           | aer<br>chtigkeit            |                                                                |
| 8Verbleibender Anteil                              | des                                                           |                                                      |             | durch die mittelv                                          | erwaltende                  |                                                                |
| Bundes<br>(14 ./. 15 ./. 16 ./.                    | 17b)                                                          |                                                      | -480.000,00 | Stelle liegt vor                                           |                             | Fügen Sie die ausgefüllten                                     |
| 9Zahlung auf Anteil d                              | es Bundes                                                     |                                                      | 456.000,00  | Legende                                                    |                             |                                                                |
| OKassenbestand am                                  | 31.12.2021                                                    | 1                                                    | .176.000,00 | Sperre                                                     |                             | Dokumente <b>Sachbericht</b> ,                                 |
| (19./.18)                                          |                                                               | ,                                                    |             | * Pflichtangabe                                            |                             | Nachweis Finnahmen und                                         |
| Anhang:                                            |                                                               |                                                      |             |                                                            |                             | Pologlisto dom                                                 |
|                                                    |                                                               |                                                      |             |                                                            |                             | Delegnste dem                                                  |
| ) Bei Anteil- oder Vollfi<br>Bei Fehlbedarfsfinanz | nanzierung: Feld 17a multipliziert m<br>erung: Summe Feld 17a | it Förderquote                                       |             |                                                            |                             | Verwendungsnachweis bei.                                       |

Abbildung 5 - Verwendungsnachweis

Nachdem Sie alle erforderlichen Felder ausgefüllt haben, gehen Sie zunächst auf "Berechnen/Speichern" und nach Kontrolle der eingegebenen Daten auf "Endfassung absenden". Das Formular senden Sie endgültig an uns, wenn Sie auf "Endfassung PDF bestätigen" klicken.

## 3.3.2 Sachbericht

\_

Im Sachbericht beschreiben Sie das Ergebnis Ihres umgesetzten Vorhabens. Bei dem Formular handelt es sich um eine beschreibbare PDF, dass ähnlich aufgebaut wie die Projektbeschreiben. Der Unterschied liegt darin, dass die Projektbeschreibung den Soll-Zustand bzw. das gewünschte Ergebnis bei Antragstellung beschreibt. Der Sachbericht beschreibt den Ist-Zustand bzw. das tatsächliche Ergebnis des umgesetzten Vorhabens.

Das in profi-Online zur Verfügung gestellte Formular **Erfolgskontrolle** muss nicht ausgefüllt werden. Es wurde von uns durch das Formular ersetzt. Das Formular wurde individuell für unser Förderprogramm erstellt.

Wie unter Punkt 3.3.1 angegeben, fügen Sie das ausgefüllte Formular dem Formular Verwendungsnachweis bei. Achten Sie darauf, dass Sie die beschreibbare Datei beifügen, damit wir bei der Bearbeitung die vollständigen Texte vorliegen haben. Der Sachbericht ist neben dem Formular Verwendungsnachweis zudem auszudrucken, zu unterschreiben und postalisch an das BAFA zu senden.

## 3.3.3 Belegliste

In der Belegliste (siehe Abbildung 6) ist jede einzelne Ausgabe chronologisch anzugeben. Starten Sie mit den allgemeinen Angaben zu Ihrem (Firmen-)Namen, die easy-Online-Kennung sowie das Förderkennzeichen ein. Die easy-Online-Kennung finden Sie auf Ihrem Förderantrag auf der ersten Seite unter *Online-Kennung*. Das Förderkennzeichen finden Sie in Ihrem Zuwendungsbescheid unter *Mein Zeichen*.

Bei dem Formular Belegliste handelt es sich um eine Excel-Tabelle. Geben Sie dort jede einzelne Netto-Ausgaben abzüglich Rabatte und Skonti an, die zur Umsetzung Ihres Vorhabens erforderlich war und mittel unseres Zuwendungsbescheides von uns gefördert wurde. Ordnen Sie jeder Ausgabe der entsprechenden laufenden Nummer aus Ihrem Antrag zu. Die Nummern finden Sie in Ihrem Antrag unter "Investitionen gem. Ziffer 3.1 der Richtlinie (F0831)". Die Ausgaben, die im Antrag als "Flankierende Investitionen gem. Ziffer 3.2 der Richtlinie (F0850)" aufgelistet sind, kennzeichnen Sie diese zusätzlich unter "Sonstiges" als flankierende Maßnahme.

Jede Ausgabe muss folgende Informationen enthalten:

- Exakte Netto Summe abzüglich Skonti und Rabatten
- > Eine kurze Beschreibung der Maßnahme
- Das Datum der Auftragsvergabe
- Die Rechnungsnummer und Rechnungsersteller

- Zuordnung zur laufenden Nummer aus dem Antrag und ggf. Zuordnung der Unterpunkte
- Der Tag an dem Sie das Vorhaben gezahlt haben.
- > Die Kategorie der Anschaffung

|                             | Zuwendung<br>Easy-Onli<br>Förderk | sempfänger:<br>ne-Kennung:<br>tennzeichen: | 46FZ       |            |                    |         |                             |                                      |                      |                      |                        |                                      |
|-----------------------------|-----------------------------------|--------------------------------------------|------------|------------|--------------------|---------|-----------------------------|--------------------------------------|----------------------|----------------------|------------------------|--------------------------------------|
|                             |                                   |                                            |            |            |                    |         | Notto                       |                                      | K                    | ategorie der A       | nschaffung             |                                      |
| Lfd. Nr. ggf.               | Datum                             | Rechnungs-                                 | Rechnungs- | Rechnungs- | kurze Beschreibung | Tag der | Ausgaben (excl              |                                      | bitte an             | kreuzen              |                        |                                      |
| gemäß Unter<br>Antrag punkt | - Auftrags-<br>vergabe            | nummer                                     | datum      | ersteller  | der Maßnahme       | Zahlung | MwSt, Rabatt<br>und Skonti) | Produktions-<br>maschine/-<br>anlage | Automati-<br>sierung | Digitali-<br>sierung | Prüf-/Mess-<br>technik | Sonstiges<br>(bitte näher erläutern) |
| 1                           |                                   |                                            |            |            |                    |         | .€                          |                                      |                      |                      |                        |                                      |
|                             |                                   |                                            |            |            |                    |         |                             |                                      |                      |                      |                        |                                      |
|                             |                                   |                                            |            |            |                    |         |                             |                                      |                      |                      |                        |                                      |
|                             |                                   |                                            |            |            |                    |         |                             |                                      |                      |                      |                        |                                      |
|                             |                                   |                                            |            |            |                    |         |                             |                                      |                      |                      |                        |                                      |
| 2                           |                                   |                                            |            |            |                    |         | .€                          |                                      |                      |                      |                        |                                      |
|                             |                                   |                                            |            |            |                    |         |                             |                                      |                      |                      |                        |                                      |
|                             |                                   |                                            |            |            |                    |         |                             |                                      |                      |                      |                        |                                      |
|                             |                                   |                                            |            |            |                    |         |                             |                                      |                      |                      |                        |                                      |
|                             |                                   |                                            |            |            |                    |         |                             |                                      |                      |                      |                        |                                      |
| 3                           |                                   |                                            |            |            |                    |         | - €                         |                                      |                      |                      |                        |                                      |
|                             |                                   |                                            |            |            |                    |         |                             |                                      |                      |                      |                        |                                      |
|                             |                                   |                                            |            |            |                    |         |                             |                                      |                      |                      |                        |                                      |
|                             |                                   |                                            |            |            |                    |         |                             |                                      |                      |                      |                        |                                      |
| 4                           |                                   |                                            |            |            |                    |         | 6                           |                                      |                      |                      |                        |                                      |
| 4                           |                                   |                                            |            |            |                    |         | - E                         |                                      |                      |                      |                        |                                      |
|                             |                                   |                                            |            |            |                    |         |                             |                                      |                      |                      |                        |                                      |
|                             |                                   |                                            |            |            |                    |         |                             |                                      |                      |                      |                        |                                      |
|                             |                                   |                                            |            |            |                    |         |                             |                                      |                      |                      |                        |                                      |
| Gesamtsumr                  | ne                                | <u> </u>                                   |            | I          |                    | L       | . €                         |                                      |                      |                      |                        |                                      |

Belealiste

Abbildung 6 - Belegliste

Fügen Sie das ausgefüllte Dokument dem Formular Verwendungsnachweis (siehe 3.3.1) als Excel-Tabelle bei. Das zusätzliche Versenden per Post ist nicht notwendig.

### 3.3.4 Nachweis Einnahmen

In dem Formular Nachweis Einnahmen (siehe Abbildung 7) geben Sie alle Einnahmen die Sie zur Umsetzung Ihres Vorhabens eingesetzt haben an. Dazu zählen unter anderem die von uns ausgezahlten Zuschüsse und Ihre Eigenmittel bzw. Fremdmittel.

| Lfd. Nr.<br>aus<br>Antrag | Tag der<br>Zahlung | Zahlungsgeber | Grund der Zahlung<br>(Zuschuss / Mittel Dritter /<br>Eigenmittel / andere<br>Einnahmen*) | Einnahme<br>€ |
|---------------------------|--------------------|---------------|------------------------------------------------------------------------------------------|---------------|
|                           |                    |               |                                                                                          |               |
|                           |                    |               |                                                                                          |               |
|                           |                    |               |                                                                                          |               |
|                           |                    |               |                                                                                          |               |
|                           |                    |               |                                                                                          |               |
|                           |                    |               |                                                                                          |               |
|                           |                    |               |                                                                                          |               |
|                           |                    |               |                                                                                          |               |
|                           |                    |               |                                                                                          |               |
|                           |                    |               |                                                                                          |               |
|                           |                    |               |                                                                                          |               |
|                           |                    |               |                                                                                          |               |
|                           |                    |               |                                                                                          |               |
|                           |                    |               |                                                                                          |               |
|                           |                    |               |                                                                                          |               |
|                           |                    |               |                                                                                          |               |
|                           |                    |               |                                                                                          |               |
|                           |                    |               |                                                                                          | - €           |

#### Nachweis Einnahmen

\*andere Einnahmen bitte kurz erläutern

#### Abbildung 7 - Nachweis Einnahmen

Fügen Sie das ausgefüllte Dokument dem Formular Verwendungsnachweis (siehe 3.3.1) als Excel-Tabelle bei. Das zusätzliche Versenden per Post ist nicht notwendig.

### 3.4Veröffentlichung

Die Anforderung über profi-Online sind standardisiert, daher finden in Ihrer Terminübersicht einen Termin zur Veröffentlichung neun Monate nach Ablauf Ihres Bewilligungszeitraums. In diesem Förderprogramm ist eine Veröffentlichung nicht notwendig. Die in der Terminübersicht (siehe Abbildung 4) befindliche Fristsetzung der Veröffentlichung ist zu ignorieren.

## Impressum

#### Herausgeber

Bundesamt für Wirtschaft und Ausfuhrkontrolle Leitungsstab Presse- und Öffentlichkeitsarbeit Frankfurter Str. 29 - 35 65760 Eschborn

http://www.bafa.de/

E-Mail: Foerderung-Fahrzeughersteller@bafa.bund.de

Tel: +49(0)6196 908-1410 Fax: +49(0)6196 908-1800

Stand 15.07.2022

#### Bildnachweis

Alle Abbildungen sind einige Darstellungen.

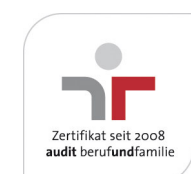

Das Bundesamt für Wirtschaft und Ausfuhrkontrolle ist mit dem audit berufundfamilie für seine familienfreundliche Personalpolitik ausgezeichnet worden. Das Zertifikat wird von der berufundfamilie GmbH, einer Initiative der Gemeinnützigen Hertie-Stiftung, verliehen.

Das Bundesamt für Wirtschaft und Ausfuhrkontrolle ist mit dem audit berufundfamilie für seine familienfreundliche Personalpolitik ausgezeichnet worden. Das Zertifikat wird von der berufundfamilie GmbH, einer Initiative der Gemeinnützigen Hertie-Stiftung, verliehen.